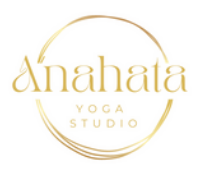

# How to book and purchase a class via Anahata website

# 1. Go to www.anahatayoga.co.nz and find the class you wish to book into.

| s my time to feel alive. | , calm, and connected |                     |                    |                   |                   |                             |
|--------------------------|-----------------------|---------------------|--------------------|-------------------|-------------------|-----------------------------|
|                          |                       |                     |                    | Home Book a Class | Classes About     | Plans & Pricing Contact FAG |
|                          |                       |                     |                    |                   |                   |                             |
|                          |                       | CLAS                | S SCHE             | DULE              |                   |                             |
|                          |                       | U I A               |                    |                   |                   |                             |
|                          |                       |                     |                    |                   |                   |                             |
|                          |                       | <                   | Nov - Dec 2023     | >                 |                   |                             |
| Mon<br>27                | Tue<br>28             |                     | Thu<br>30          | Fri               | Sot 2             | Sun<br>3                    |
|                          |                       |                     |                    |                   |                   |                             |
| 7:00 pm                  | 10:30 am              | 10:00 am            | 6:00 pm            | 9:30 am           | 9:30 am           | 9:30 am                     |
| Gentle Yoga Class        | General Yoga Class    | Mums/Partners &     | General Yoga Class | Gentle Yoga Class | General Yoga Clas | s General Yoga Class        |
| Hilanu                   | Ann                   | Bubs Yoga Class     | Hally              | hono              | Interifier        | Various                     |
| 1 hr 15 min              | 1 hr 15 min           | 1 hr 15 min         | 1 hr 15 min        | 1 hr 15 min       | 1 hr 15 min       | 1 hr 30 min                 |
| Registration closed      | Registration closed   | Registration closed | 25 spots left      | 25 spots left     | 25 spots left     | 25 spots left               |
| Book                     | Book                  | Real                | Book               | Book              | Rook              | Book                        |
|                          |                       | BOOK                |                    |                   |                   |                             |
|                          | 6:00 pm               | 12:00 pm            |                    | 6:00 pm           | 11:00 am          | 11:30 o Let's Cha           |
|                          |                       |                     |                    |                   |                   |                             |

2. If you are an existing member, I may have been able to add you already, but you will need to reset your password to confirm. You will only need to do this once so you have a login and password. Click Log In

| Client Details                               |          | Booking Details                                    |
|----------------------------------------------|----------|----------------------------------------------------|
| Tell us a bit about yourself                 |          | General Yoga Class<br>12 December 2023 at 10:30 am |
| Already have an account? Log In for laster b | booking. | Britannia Street<br>Ann                            |
| Name *                                       | Email *  | 1 hr 15 min                                        |
|                                              |          | BUY A PLAN                                         |
| 0/100                                        |          |                                                    |
| Phone Number                                 |          |                                                    |

## 3. Click Log In with email

|   | Log In               |  |
|---|----------------------|--|
| G | Log in with Google   |  |
| Ø | Log in with Facebook |  |
|   | Log in with Email    |  |

### 4. Click forgot password

| Log In                    |  |
|---------------------------|--|
| New to this site? Sign Up |  |
| Email                     |  |
| Password                  |  |
| Forgot password?          |  |
| Log In                    |  |
| or log in with            |  |
| G ()                      |  |

#### 5. Enter your email and click reset password

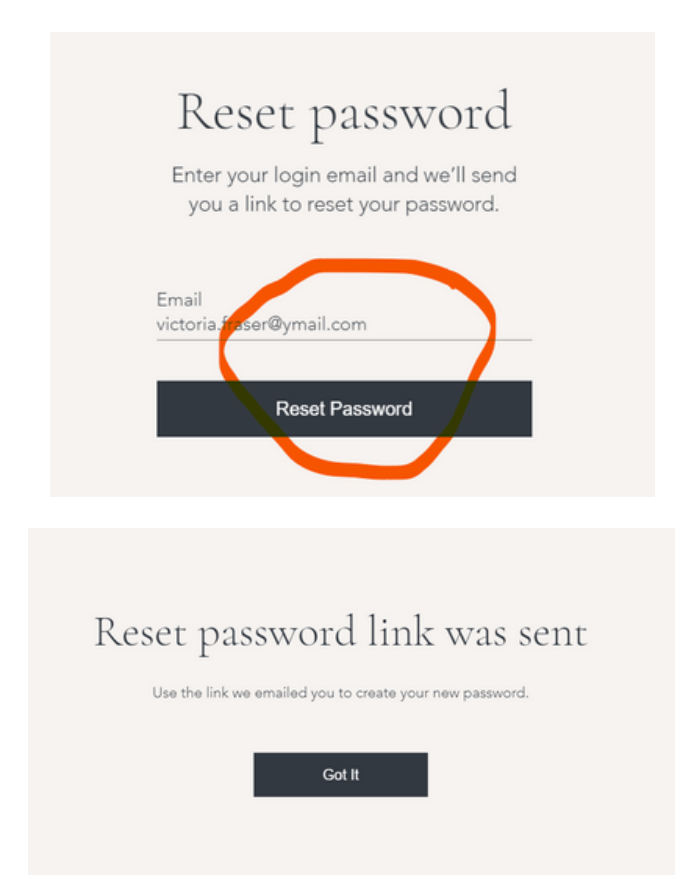

6. You will get an email to reset your password. It might be in your spam folder. Please click the link and reset your password

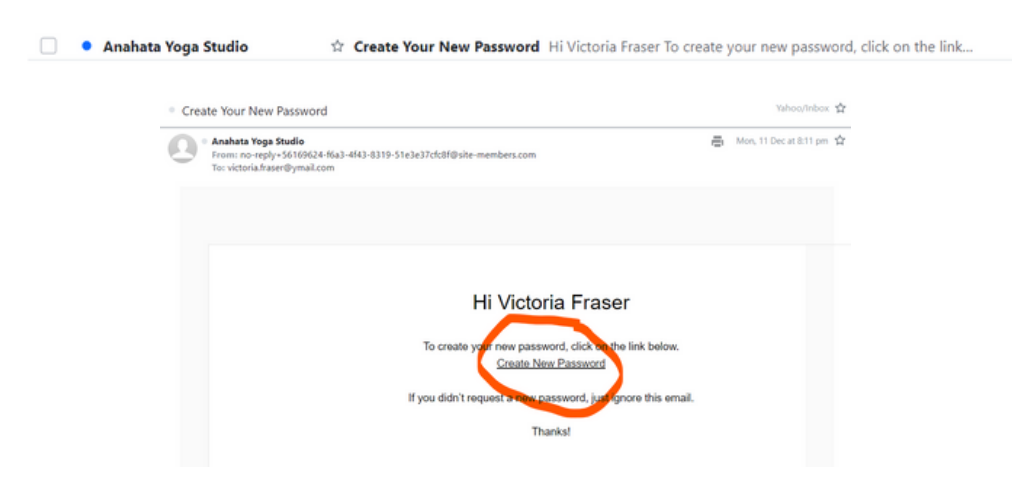

| Reset password<br>Enter your new password below |
|-------------------------------------------------|
| Enter a new password                            |
| Confirm new password                            |
| Reset Password                                  |
|                                                 |
| Your password has been changed.                 |

7. Once you have reset your password you will be able to now login.

| Client Details                                  | Booking Details              |
|-------------------------------------------------|------------------------------|
| Tell us a bit about yourself                    | General Yoga Class           |
| Already have an account? Log In for laster bool | ing. Britannia Street<br>Ann |
| Name* Em                                        | ail*                         |
|                                                 | BUY A PLAN                   |
| 0/100                                           |                              |
| Phone Number                                    |                              |

#### Log In

New to this site? Sign Up

Email

victoria.fraser@ymail.com
Password
Forgot password2
Log In
or hegitmeth
G f

8. Enter your email and new password to login. You will see if you have an existing plan and how many sessions left.

#### Click book now

| Client Details               |                           | Booking Details                                    |
|------------------------------|---------------------------|----------------------------------------------------|
| Tell us a bit about yourself |                           | General Yoga Class<br>12 December 2023 at 10:30 am |
| Not Victoria? Switch account |                           | Britannia Street<br>Ann                            |
| Name *                       | Email *                   | i nr is min                                        |
| Victoria Fraser              | victoria.fraser@ymail.com | Payment Details                                    |
| 15/1                         | 00                        | 10 class pass 10/10<br>Nid until: 11 June 2024     |
| Phone Number                 |                           |                                                    |
| 0210 328 332                 |                           | BOOK NOW                                           |
| Add Your Message             |                           |                                                    |
| Payment                      |                           | -                                                  |
| 10 class pass                | Daufar This               |                                                    |
|                              |                           |                                                    |
|                              | THANK YO                  | U, VICTORIA FRASER                                 |
|                              | You'll r                  | receive a confirmation email soon.                 |
|                              |                           | ORDER NUMBER: 10027                                |

9. Head along to class and the teacher will check you in! Enjoy!

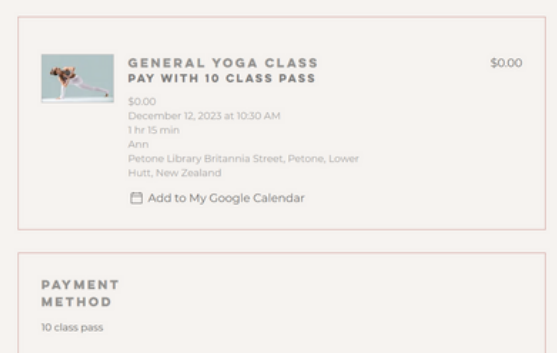

If you tried to login and reset your password, it may mean I do not have your email address, so I couldn't add you. You will see this message

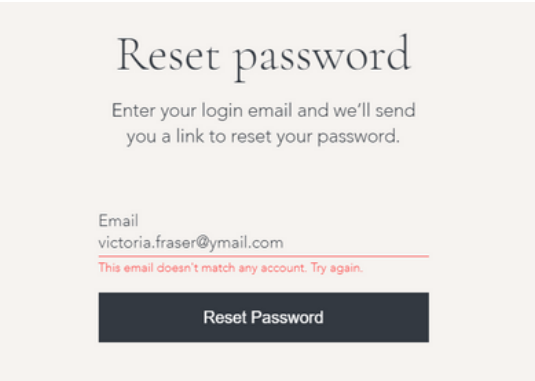

Go back to the booking page, and sign up by entering your details and choosing a plan or casual class.

| Name *                                                                                                    | Email *                                       |                     | 1 hr 15 min                                                                                        |                                                   |
|----------------------------------------------------------------------------------------------------|-----------------------------------------------|---------------------|----------------------------------------------------------------------------------------------------|---------------------------------------------------|
| Victoria Fraser                                                                                                    | victoria.fraser@yma                           | il.com              | BUYAF                                                                                              | LAN                                               |
|                                                                                                    | 15/100                                        |                     |                                                                                                    |                                                   |
| Phone Number                                                                                                    |                                               |                     |                                                                                                    |                                                   |
| 0210 328 332                                                                                                    |                                               |                     |                                                                                                    |                                                   |
| Add Your Message                                                                                                    |                                               |                     |                                                                                                    |                                                   |
|                                                                                                    |                                               |                     |                                                                                                    |                                                   |
|                                                                                                    |                                               |                     |                                                                                                    |                                                   |
| Payment                                                                                                    |                                               |                     |                                                                                                    |                                                   |
|                                                                                                    |                                               |                     |                                                                                                    |                                                   |
| Buy a Plan                                                                                                    | Pay for This                                  | \$20                |                                                                                                    |                                                   |
|                                                                                                    | Session                                       |                     |                                                                                                    |                                                   |
|                                                                                                    |                                               |                     |                                                                                                    |                                                   |
|                                                                                                    |                                               |                     |                                                                                                    |                                                   |
|                                                                                                    |                                               |                     |                                                                                                    |                                                   |
|                                                                                                    |                                               |                     |                                                                                                    |                                                   |
| ✓ Sign Up                                                                                                    |                                               | Log Out             |                                                                                                    |                                                   |
| イ Sign Up<br>Looged in as victoria.traser®en                                                                                                    | nal.com                                       | Loo Out             | Order summary                                                                                      | 1                                                 |
| <ul> <li>✓ Sign Up</li> <li>Logged in as victoria.traser@yr</li> </ul>                                                                                                    | nal.com                                       | Log.Out             | Order summary                                                                                      | \$150.0                                           |
| ✓ Sign Up<br>Logged in as victoria.fraser®yn                                                                                                    | nal.com                                       | <u>Log.Qut</u>      | Order summary<br>10 class pass<br>Duration: 6 months                                               | \$150.00                                          |
| <ul> <li>Sign Up</li> <li>Logged in as victoria.fraser@yn</li> <li>2 Payment</li> </ul>                                                                                                    | nal.com                                       | L09.Quá             | Order summary<br>10 class pass<br>Duration: 6 months<br>Sessions: 10                               | \$150.00                                          |
| <ul> <li>Sign Up</li> <li>Logged in as victoria.fraser@yn</li> <li>2 Payment</li> <li>Card number *</li> </ul>                                                                                                    | nail.com                                      | Leo Out             | Order summary<br>10 class pass<br>Duration: 6 months<br>Sessions: 10                               | y<br>\$150.00                                     |
| <ul> <li>Sign Up</li> <li>Logged in as victoria.fraser@yn</li> <li>2 Payment</li> <li>Card number *</li> <li>Enter card number</li> </ul>                                                                                                    | nal.com                                       | <u>Leg Out</u>      | Order summary<br>10 class pass<br>Duration: 6 months<br>Sessions: 10<br>Chter a couron con         | 7<br>\$150.00<br><u>de</u>                        |
| Sign Up Logged in as victoria.fraser@yn Card number * Enter card number Expiration date *                                                                                                    | nail.com<br>r<br>Security code (CVV) *        | L29.Qut             | Order summary<br>10 class pass<br>Duration: 6 months<br>Sessions: 10                               | 5150.00                                           |
| <ul> <li>Sign Up</li> <li>Logged in as victoria.fraser@yn</li> <li>Payment</li> <li>Card number *</li> <li>Enter card number</li> <li>Expiration date *</li> <li>MM / YY</li> </ul>                                                                                                    | nail.com<br>r<br>Security code (CVV) *        | <u>Leg Out</u><br>⊙ | Order summary<br>10 class pass<br>Duration: 6 months<br>Sessions: 10<br>Total                      | 5150.00<br>52<br>\$150.00                         |
| <ul> <li>Sign Up</li> <li>Logged in as victoria.fraser@yn</li> <li>Payment</li> <li>Card number *</li> <li>Enter card number</li> <li>Expiration date *</li> <li>MM / YY</li> <li>M fight open in the second second sec</li></ul> | nail.com                                      | <u>Leo Out</u><br>⊙ | Order summary<br>10 class pass<br>Duration: 6 months<br>Sessions: 10<br>Total<br>Cotal<br>Secure C | 7<br>\$150,00<br><u>de</u><br>\$150,00<br>heckout |
| <ul> <li>Sign Up</li> <li>Logged in as victoria.fraser@yn</li> <li>Payment</li> <li>Card number *</li> <li>Enter card number</li> <li>Expiration date *</li> <li>MM / YY</li> <li>Cardholder name *</li> </ul>                                                                                                    | nail.com<br>r<br>Security code (CVV) *<br>XXX | <u>Leo Out</u><br>⊙ | Order summary<br>10 class pass<br>Duration: 6 months<br>Sessions: 10<br>Total<br>Secure Cl         | 7<br>\$150,00<br><u>de</u><br>\$150,00<br>heckout |

Here you will be able to pay by entering your card details. Next time, simply login and book :)

If you prefer to pay via online banking or cash, you won't be able to pre-book until I load into the system.